# Demonstrativos de Investimentos dos RPPS - DAIR e DPIN

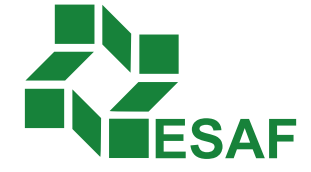

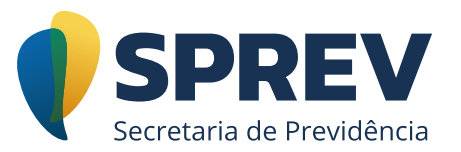

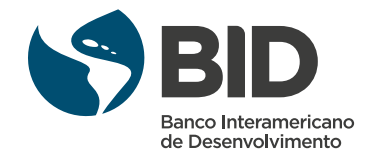

## Ficha técnica

#### **Coordenador Técnico:**

Júlio Romeu Maciel dos Santos

#### Conteudistas:

Alexandre de Sousa Ferreira Guilherme Morici Corrêa Rodrigo Brandão de Araújo Júlio Romeu Maciel dos Santos Carla Cristina Araújo

#### Coordenação de Produção:

Equipe de produção DIEAD/ESAF

## Sumário

| Módulo 4 – Aspectos do DAIR                                |
|------------------------------------------------------------|
| Apresentação4                                              |
| 4.1 Contextualizando o DAIR                                |
| 4.2 Identificação do DAIR4                                 |
| 4.2.1 Dados e informações sobre desenquadramento passivos6 |
| 4.3 Credenciamento7                                        |
| 4.4 Carteira                                               |
| 4.4.1 Cadastro de Conta8                                   |
| 4.4.2 Lançamento Inicial de Aplicação – APR Inicial9       |
| 4.4.3 Nova Aplicação/Resgate10                             |
| 4.4.4 Novo ativo de mesmo tipo e segmento12                |
| 4.4.5 Atualização do valor de cota e do PL do fundo13      |
| 4.5 Portfólio14                                            |
| Encerramento do módulo16                                   |

## Módulo 4 – Aspectos do DAIR

## Apresentação

Você viu no módulo 3 como cadastrar as informações comuns aos dois Demonstrativos de Investimentos (DAIR e DPIN). Agora vamos iniciar o preenchimento específico do DAIR.

## 4.1 Contextualizando o DAIR

O DAIR é um dos demonstrativos de envio obrigatório à SRPPS, onde devem ser declaradas as informações sobre a carteira de investimentos de cada RPPS. Além da posição de encerramento dos investimentos ao final de cada mês, no DAIR também deverão constar as informações sobre o credenciamento das instituições financeiras e dos fundos de investimentos, além do registro das movimentações demonstradas nas Autorizações de Aplicação e Resgate (APRs).

## 4.2 Identificação do DAIR

A tela se inicia com a informação de que "RPPS não possui recursos aplicados". Via de regra, os RPPS possuem recursos, exceção praticamente dos regimes em extinção que, neste caso, ficam dispensados do preenchimento dos demais campos.

Em seguida, deverá ser informada qual a finalidade do DAIR que está sendo preenchido. O fluxo natural é de que seja feito o DAIR de encerramento do mês, visto que a periodicidade de envio é mensal. Nesta opção, a aplicação atribuirá automaticamente a data da posição da carteira de investimentos para o último dia útil daquela competência. Quando o RPPS precisar comprovar, antes do encerramento do mês, a situação de sua carteira poderá enviar um DAIR do tipo "intermediário", que exigirá do usuário a informação da data a que se refere a posição da carteira.

| CADPREV - Sistema de Ir  | formações dos Regimes Públicos de Previdê      | incia Social           | a designed of the local division of the local division of the loca | A Loss Mine The A      |                    |
|--------------------------|------------------------------------------------|------------------------|----------------------------------------------------------------------------------------------------|------------------------|--------------------|
| nte Documentos Ajuda !   | Sistema                                        |                        |                                                                                                    |                        |                    |
|                          |                                                |                        |                                                                                                    |                        |                    |
| Ente:                    | CNPJ:                                          |                        |                                                                                                    |                        |                    |
| Ente Unidade Gestora Id  | entificação do DAIR   Governança   Credenciame | nto Carteira Portfólio |                                                                                                    |                        |                    |
| Demonstrativo das Apl    | icações e Investimentos dos Recursos           |                        |                                                                                                    |                        |                    |
| Os campos precedidos com | asterisco (*) são de preenchimento obrigatório |                        |                                                                                                    |                        |                    |
|                          |                                                |                        | Exercício: 2017 Mês: Janeiro                                                                                                    |                        |                    |
| 🔲 O RPPS não possui rec  | ursos aplicados                                |                        |                                                                                                    |                        |                    |
| Justificativa:           |                                                |                        |                                                                                                    |                        |                    |
|                          |                                                |                        |                                                                                                    |                        |                    |
|                          |                                                |                        |                                                                                                    |                        |                    |
|                          | 500 caracteres                                 |                        |                                                                                                    |                        |                    |
|                          |                                                |                        |                                                                                                    |                        |                    |
| * Finalidade do DAIR:    | <selecione opção="" uma=""> 👻</selecione>      |                        |                                                                                                    |                        |                    |
| Justificativa:           |                                                |                        |                                                                                                    |                        |                    |
|                          |                                                |                        |                                                                                                    |                        |                    |
|                          |                                                |                        |                                                                                                    |                        |                    |
|                          | 2000 caracteres                                |                        |                                                                                                    |                        |                    |
| Observações:             |                                                |                        |                                                                                                    |                        |                    |
| 8 Desisão do Containo d  |                                                |                        |                                                                                                    |                        |                    |
| Posição da Carteira u    |                                                |                        |                                                                                                    |                        |                    |
|                          |                                                |                        |                                                                                                    |                        |                    |
| * Retificação: 🔘 Sim     | Não                                            |                        |                                                                                                    |                        |                    |
| Motivo:                  | <selecione opção="" uma=""></selecione>        | + Descrição:           |                                                                                                    | Número do Documento: / | Data do Documento: |
| Justificativa:           | 1                                              |                        |                                                                                                    |                        |                    |
|                          |                                                |                        |                                                                                                    |                        |                    |

**IMPORTANTE:** Sempre que for enviado um DAIR intermediário, os valores de cotas e PL dos fundos da carteira deverão estar atualizados para aquela data.

A terceira finalidade do DAIR que poderá ser escolhida será o DAIR – Operações. Esta é uma opção mais gerencial, que permite ao usuário o lançamento das APRs ao longo do mês e, assim, acompanhar em tempo real a posição da carteira.

Um possível uso desta opção no futuro seria a exigência de que operações de valores mais vultosos devessem ser registradas e encaminhadas ao longo do mês. Porém, isso dependeria de regulação, de forma que essa finalidade poderá ser descontinuada temporariamente, visto que a sua funcionalidade atual pode ser feita no DAIR de tipo Encerramento.

#### 4.2.1 Dados e informações sobre desenquadramento passivos

Algumas situações de desenquadramento das aplicações registradas na carteira poderão estar respaldadas na hipótese trazida pela norma de desenquadramento passivo:

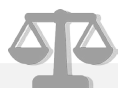

**"(Resolução CMN nº 3922/2010) Art. 22.** Não serão considerados como infringência dos limites de aplicações estabelecidos nesta Resolução os eventuais desenquadramentos decorrentes de valorização ou desvalorização de ativos financeiros:

I - que não excedam 25% (vinte e cinco por cento) do limite definido nos incisos VI e VII e § 5º do art. 7º e nos incisos IV, V e VI do art. 8º;

II - pelo prazo máximo de 180 (cento e oitenta) dias, no caso dos demais limites."

A fim de direcionar a análise destas situações, o RPPS deverá registrar o ativo juntamente com os elementos que darão suporte à análise:

| Informações sobre Desenquadramentos Pass  | sivos                                                |                            |       |                                                      |                                                  |                               |                                                                       |
|-------------------------------------------|------------------------------------------------------|----------------------------|-------|------------------------------------------------------|--------------------------------------------------|-------------------------------|-----------------------------------------------------------------------|
| Segmento:                                 | Tipo de Ativo:                                       | Identificação<br>do Ativo: | Data: | Quantidade de<br>Cotas/Ativos na<br>Respectiva Data: | Valor das<br>Cotas/Ativos na<br>Respectiva Data: | Total de Recursos<br>do RPPS: | Patrimônio Líquido do<br>Fundo de Investimento<br>na Respectiva Data: |
| <selecione opção="" uma=""> 🔍</selecione> | <pre><selecione opção="" uma=""> +</selecione></pre> | / -                        |       |                                                      |                                                  |                               |                                                                       |

Já que na aba Carteira só é apresentada a situação atual, neste campo deve ser indicada a regularidade da aplicação e, assim, que o desenquadramento ocorreu pelo processo de valorização do ativo e não pela nova aquisição de cotas.

## 4.3 Credenciamento

A Portaria MPS nº 519/2011 estabelece que o RPPS deverá disponibilizar a informação referente ao processo de credenciamento de instituições para receber as aplicações dos recursos do RPPS. Quando se tratar de fundos de investimento, o regulamento também estabelece uma série de procedimentos referentes ao credenciamento prévio.

O processo de credenciamento das instituições financeiras e dos fundos é feito por cada RPPS, tendo como referência o \**QDD da Anbima*. No preenchimento do DAIR, os RPPS devem registrar, no mínimo, os campos obrigatórios em vermelho.

É importante ressaltar que, conforme disposto na norma, é necessário fazer o credenciamento da instituição financeira considerando a administradora, a gestora e os demais participantes (distribuidor, intermediário e outros), bem como o credenciamento dos fundos.

É no registro do credenciamento do fundo que se realiza a classificação (segmento e tipo de ativo) daquele ativo, conforme disposto nos artigos 7º e 8º da Resolução CMN nº 3922/2010. O segmento de títulos públicos "7º, I, a" não deve ser credenciado.

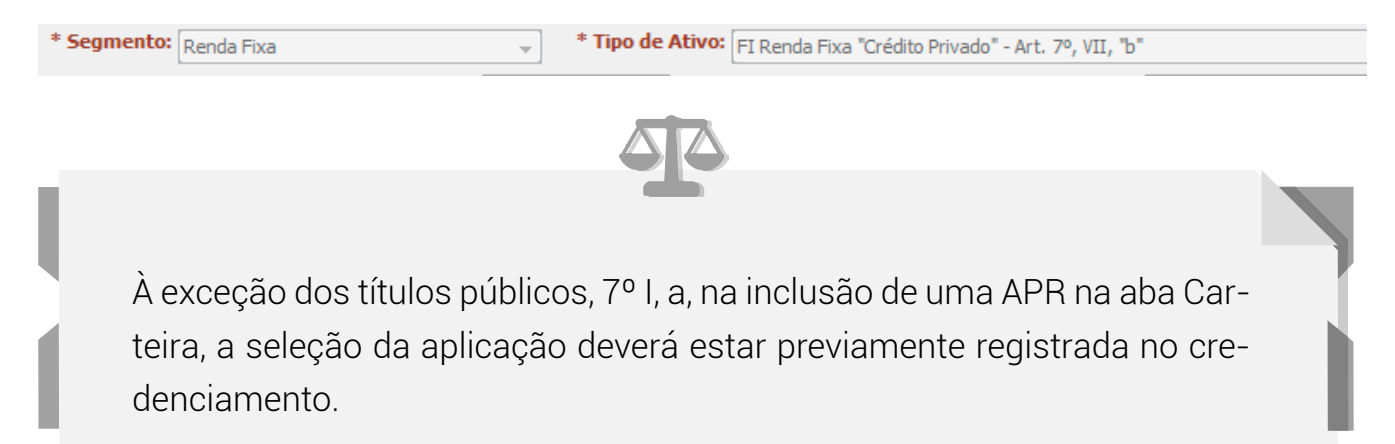

## 4.4 Carteira

A carteira é parte principal do DAIR. Toda estrutura de governança e todo o processo de credenciamento de fundos e de instituições financeiras visam garantir segurança, solvência, liquidez e transparência às aplicações dos RPPS.

Na aba Carteira devem ficar registradas as posições atualizadas das aplicações por segmento e classificação. Para cada linha está descrito um ativo e nas colunas estão as informações daquela aplicação:

| Documentor     | Aiuda, Cistama                     | ies Fublicos de    | Previdencia Social             | arters 2     | and the second second |               | a de lora  |     | 10 March 10    |             |                     |                          | الرومي ال           | P  |
|----------------|------------------------------------|--------------------|--------------------------------|--------------|-----------------------|---------------|------------|-----|----------------|-------------|---------------------|--------------------------|---------------------|----|
|                | Ajuda Sistema                      |                    |                                |              |                       |               |            |     |                |             |                     |                          |                     |    |
|                |                                    |                    |                                |              |                       |               |            |     |                |             |                     |                          |                     |    |
|                |                                    | CNPJ               |                                |              |                       |               |            |     |                |             |                     |                          |                     |    |
| 1              |                                    |                    |                                | 1            |                       |               |            |     |                |             |                     |                          |                     |    |
| e   Unidade Ge | stora   Identificação do DAIR   Go | vernança   Cred    | denciamento Carteira Portfólio |              |                       |               |            |     |                |             |                     |                          |                     |    |
| emonstrativo   | o das Aplicações e Investimen      | itos dos Recu      | 1505                           |              |                       |               |            |     |                |             |                     |                          |                     |    |
| campos prece   | unos com astensco (-) sao de pres  | encrimento obri    | gatorio                        |              | Exercício: 2017       | Mês: Janeiro  |            |     |                |             |                     |                          |                     |    |
| Segmento       | Tipo de Ativo                      | Limite da          | Fundo / Plano Constituído      | Carteira     | Identificação         | Indexador/Índ | Quantidade | APR | Valor Atual do | Valor Total | % de                | Valor Atual do           | % Patrimônio        |    |
|                |                                    | Resolução<br>CMN % |                                | Administrada | do Ativo              | de Ref.       |            |     | Ativo          | Atual       | Recursos do<br>RPP5 | Patrimônio<br>Líquido do | Líquido do<br>Fundo |    |
|                | Títulos Tesouro Nacional           | 100,00             | 1                              |              |                       |               |            | P   |                |             |                     |                          |                     |    |
|                | Sub-total                          |                    | İ                              |              |                       |               |            |     |                |             |                     | 1                        |                     |    |
|                | FI 100% títulos TN                 | 100,00             |                                |              |                       |               |            | P   |                |             |                     |                          |                     | 1  |
|                | Sub-total                          |                    | 1                              |              |                       |               |            |     |                |             | 1                   | Ì                        |                     | 11 |
|                | Operações Compromissadas com       | 15,00              |                                |              |                       |               |            |     |                |             |                     |                          |                     | 11 |
|                | Sub-total                          |                    | 1                              |              |                       |               |            |     |                |             |                     | 1                        |                     | =  |
|                | FI Renda Fixa/Referenciados RF     | 80,00              | 1                              |              |                       |               |            | P   |                |             |                     | Ī                        |                     | 11 |
|                | Sub-total                          |                    |                                |              |                       |               |            |     |                |             |                     | 1                        |                     | 1  |
|                | FI de Índices Referenciados em l   | 80,00              | T                              |              |                       |               |            | P   |                |             |                     |                          |                     | 11 |
|                | Sub-total                          |                    | Ţ                              |              |                       |               |            |     |                |             |                     | I                        |                     | 11 |
|                | FI de Renda Fixa                   | 30,00              |                                |              |                       |               |            | P   |                |             |                     |                          |                     | μ  |
|                | Sub-total                          |                    |                                |              |                       |               |            |     |                |             |                     |                          |                     |    |
|                | FI de Índices Referenciados em l   | 30,00              |                                |              |                       |               |            | P   |                |             |                     |                          |                     |    |
| Ronda Eiva     | Sub-total                          |                    | 1                              |              |                       |               |            |     |                |             |                     | 1                        |                     |    |
| Renualiza      | Poupança                           | 20,00              | 1                              |              |                       |               |            | P   |                |             |                     |                          |                     |    |
|                | Sub-total                          |                    |                                |              |                       |               |            |     |                |             |                     |                          |                     |    |
|                | Letras Imobiliárias Garantidas     | 20,00              |                                |              |                       |               |            | P   |                |             |                     |                          |                     |    |
|                | Sub-total                          |                    |                                |              |                       |               |            |     |                |             |                     |                          |                     |    |
|                | FI em Direitos Creditórios - Aber  | 15,00              |                                |              |                       |               |            | P   |                |             |                     |                          |                     |    |
|                | Substatal                          |                    |                                |              |                       |               |            | 1   |                |             |                     |                          |                     | 1  |

#### 4.4.1 Cadastro de Conta

A inclusão de qualquer linha de ativo na Carteira se dá, obrigatoriamente, a partir do preenchimento de uma APR, mas que deverá ser precedida da inclusão de, no mínimo, uma conta bancária que, portanto, é o primeiro passo para o cadastramento da carteira.

| Agência: | * Conta:    |              |               |
|----------|-------------|--------------|---------------|
|          | Induir Alte | rar Cancelar |               |
| anco     | Agência     | Conta        | Alterar Exclu |
|          |             |              |               |
|          |             |              |               |
|          |             |              |               |
|          |             |              |               |
|          |             |              |               |
|          |             |              |               |
|          |             |              |               |

Pronto, agora que já foram cadastradas as contas pertencentes ao RPPS (Banco, Agência e Conta), você já pode informar as suas aplicações!

#### 4.4.2 Lançamento Inicial de Aplicação - APR Inicial

Existe um fluxo definido para o lançamento de uma APR, que visa diferenciar um lançamento inicial de um ativo de um resgate ou nova aplicação em ativo já contido na carteira. Na primeira aplicação de um tipo de ativo (FI multimercado), a inclusão da APR deve iniciar no ícone da linha correspondente àquele tipo de ativo.

| æ                          |                                                                                                    | CNP                                                      | ):                    |                                    |                           |                          |            |     |                         |                      |                             |                                            |                                     |   |
|----------------------------|----------------------------------------------------------------------------------------------------|----------------------------------------------------------|-----------------------|------------------------------------|---------------------------|--------------------------|------------|-----|-------------------------|----------------------|-----------------------------|--------------------------------------------|-------------------------------------|---|
| te Unidade Gestor          | ra dentificação do DAIR                                                                                                    | Governança Cre                                           | edenciamento Carteira | Portfólio                          |                           |                          |            |     |                         |                      |                             |                                            |                                     |   |
| emonstrativo da            | as Aplicações e Investim                                                                                                    | entos dos Reci                                           | Irsos                 |                                    |                           |                          |            |     |                         |                      |                             |                                            |                                     |   |
| s campos precedido         | os com asterisco (*) são de p                                                                                                    | reenchimento ob                                          | igatório              |                                    |                           |                          |            |     |                         |                      |                             |                                            |                                     |   |
|                            |                                                                                                    |                                                          |                       |                                    | Exercício: 201            | .7 Mês: Janeiro          |            |     |                         |                      |                             |                                            |                                     |   |
|                            |                                                                                                    |                                                          |                       |                                    |                           |                          |            |     |                         |                      |                             |                                            |                                     |   |
| Segmento                   | Tipo de Ativo                                                                                                    | Limite da<br>Resolução<br>CMN %                          | Fundo / Plano Cons    | tituído Carteira<br>Administrada   | Identificação<br>do Ativo | Indexador/Índ<br>de Ref. | Quantidade | APR | Valor Atual do<br>Ativo | Valor Total<br>Atual | % de<br>Recursos do<br>RPP5 | Valor Atual do<br>Patrimônio<br>Líquido do | % Patrimônio<br>Líquido do<br>Fundo | 2 |
| Segmento                   | Tipo de Ativo<br>Sub-total                                                                                                    | Limite da<br>Resolução<br>CMN %                          | Fundo / Plano Cons    | tituído Carteira<br>Administradi   | Identificação<br>do Ativo | Indexador/Índ<br>de Ref. | Quantidade | APR | Valor Atual do<br>Ativo | Valor Total<br>Atual | % de<br>Recursos do<br>RPP5 | Valor Atual do<br>Patrimônio<br>Líquido do | % Patrimônio<br>Líquido do<br>Fundo | > |
| Segmento                   | Tipo de Ativo<br>Sub-total<br>FI em Ações                                                                                        | Limite da<br>Resolução<br>CMN %                          | Fundo / Plano Cons    | tituído Carteira<br>Administradi   | Identificação<br>do Ativo | Indexador/Índ<br>de Ref. | Quantidade | APR | Valor Atual do<br>Ativo | Valor Total<br>Atual | % de<br>Recursos do<br>RPPS | Valor Atual do<br>Patrimônio<br>Líquido do | % Patrimônio<br>Líquido do<br>Fundo |   |
| Segmento                   | Tipo de Ativo<br>Sub-total<br>FI em Ações<br>Sub-total                                                                           | Limite da<br>Resolução<br>CMN %<br>15,00                 | Fundo / Plano Cons    | tituído Carteira<br>Administradi   | Identificação<br>do Ativo | Indexador/Índ<br>de Ref. | Quantidade | APR | Valor Atual do<br>Ativo | Valor Total<br>Atual | % de<br>Recursos do<br>RPPS | Valor Atual do<br>Patrimônio<br>Líquido do | % Patrimônio<br>Líquido do<br>Fundo |   |
| Segmento                   | Tipo de Ativo<br>Sub-total<br>FI em Ações<br>Sub-total<br>FI Multimercado - Aberto                                               | Limite da<br>Resolução<br>CMN %<br>15,00<br>5,00         | Fundo / Plano Cons    | tituido Carteira<br>Administrad    | Identificação<br>do Ativo | Indexador/Índ<br>de Ref. | Quantidade | APR | Valor Atual do<br>Ativo | Valor Total<br>Atual | % de<br>Recursos do<br>RPP5 | Valor Atual do<br>Patrimônio<br>Líquido do | % Patrimônio<br>Líquido do<br>Fundo |   |
| Segmento<br>Renda Variável | Tipo de Ativo<br>Sub-total<br>FI em Ações<br>Sub-total<br>FI Multimercado - Aberto<br>Sub-total                                  | Limite da<br>Resolução<br>CMN %<br>15,00<br>5,00         | Fundo / Plano Cons    | titituido Carteira<br>Administradi | Identificação<br>do Ativo | Indexador/Índ<br>de Ref. | Quantidade | APR | Valor Atual do<br>Ativo | Valor Total<br>Atual | % de<br>Recursos do<br>RPPS | Valor Atual do<br>Patrimônio<br>Líquido do | % Patrimônio<br>Líquido do<br>Fundo |   |
| Segmento<br>Renda Variável | Tipo de Ativo<br>Sub-total<br>FI em Ações<br>Sub-total<br>FI Multimercado - Aberto<br>Sub-total<br>FI em Participações - Fechado | Limite da<br>Resolução<br>CMN %<br>15,00<br>5,00<br>5,00 | Fundo / Plano Cons    | titituido Carteira<br>Administradi | Identificação<br>do Ativo | Indexador/Índ<br>de Ref. | Quantidade | APR | Valor Atual do<br>Ativo | Valor Total<br>Atual | % de<br>Recursos do<br>RPPS | Valor Atual do<br>Patrimônio<br>Líquido do | % Patrimônio<br>Líquido do<br>Fundo |   |

Abrirá então a janela de APR, que terá três abas para preenchimento.

Observe que os campos "Segmento" e "Tipo de ativo" já aparecem automaticamente preenchidos, conforme a linha da carteira onde foi selecionada a APR:

|                                                                                                    | * Segmento: Renda Fixa                                  | * Tipo de Ativo: Oper.                                                     | ações Compromissada                                                  | s com Títulos do TN        |            |
|----------------------------------------------------------------------------------------------------|---------------------------------------------------------|----------------------------------------------------------------------------|----------------------------------------------------------------------|----------------------------|------------|
| ados da APR Da                                                                                              | los Complementares do Ativo Dados da Op                 | eração                                                                     |                                                                      |                            |            |
| Plano/Fundo Cor                                                                                             | stituído: <selecione opção="" uma=""></selecione>       | 🗸 Carteira Administrat                                                     | da: <selecione td="" uma<=""><td>opção&gt;</td><td></td></selecione> | opção>                     |            |
| Identificação do A                                                                                          | Ativo                                                   |                                                                            |                                                                      |                            |            |
| * Título: <sele< td=""><td>cione uma opção&gt;</td><td>▼ Descrição:</td><td></td><td></td><td></td></sele<> | cione uma opção>                                        | ▼ Descrição:                                                               |                                                                      |                            |            |
| Operação                                                                                                    |                                                         |                                                                            |                                                                      |                            |            |
|                                                                                                    | * Tipo: <pre></pre> <pre>Selecione uma opção&gt;</pre>  | v Quantidade de Cotas:                                                     |                                                                      | * Valor da Operação (R\$): |            |
| * Data da Op                                                                                                | eração:                                                 | Quantidade antes:                                                          | 0                                                                    |                            |            |
| * Data de Liqu                                                                                              | idação:                                                 | Quantidade após:                                                           |                                                                      |                            |            |
| * Agência                                                                                                   | /Conta: <selecione opção="" uma=""> 👻 (Font</selecione> | te de Recurso de Maior Valor)                                              |                                                                      |                            |            |
|                                                                                                    |                                                         |                                                                            |                                                                      |                            |            |
| Instituições                                                                                                | -                                                       |                                                                            | t Data da Ta                                                         |                            |            |
| Incernicular                                                                                                | <selecione opçao="" uma=""></selecione>                 | ▼.                                                                         | Ducu do re                                                           |                            |            |
|                                                                                                    |                                                         |                                                                            |                                                                      |                            |            |
|                                                                                                    |                                                         |                                                                            |                                                                      |                            |            |
|                                                                                                    |                                                         |                                                                            |                                                                      |                            |            |
|                                                                                                    |                                                         |                                                                            |                                                                      |                            |            |
|                                                                                                    |                                                         |                                                                            |                                                                      |                            |            |
|                                                                                                    |                                                         |                                                                            |                                                                      |                            |            |
|                                                                                                    |                                                         |                                                                            |                                                                      |                            |            |
|                                                                                                    |                                                         |                                                                            |                                                                      |                            |            |
|                                                                                                    |                                                         |                                                                            |                                                                      |                            |            |
|                                                                                                    |                                                         |                                                                            |                                                                      |                            |            |
|                                                                                                    |                                                         | Induir Alterar Cancelar                                                    |                                                                      |                            |            |
| ° da APR                                                                                                    | Tipo da Operação                                        | Induir Alterar Cancelar<br>Data da Operação Data de Liquidação Quantidade  | Valor da                                                             | Operação Alterar Ex        | tcluir Imp |
| 'da APR                                                                                                    | Tipo da Operação                                        | Incluir Alterar Cancelar<br>Data da Operação Data de Liquidação Quantidade | Valor da                                                             | Operação Alterar Ex        | cluir Imp  |
| <sup>2</sup> da APR                                                                                         | Tipo da Operação                                        | Induir Alterar Cancelar<br>Data da Operação Data de Liquidação Quantidade  | Valor da                                                             | Operação Alterar Ex        | cluir Imp  |
| ° da APR                                                                                                    | Tipo da Operação                                        | Induir Alterar Cancelar<br>Data da Operação Data de Liquidação Quantidade  | Valor da                                                             | Operação Alterar Ex        | xcluir Imp |
| °da APR                                                                                                    | Tipo da Operação                                        | Induir Alterar Cancelar<br>Data da Operação Data de Liquidação Quantidade  | Valor da                                                             | Operação Alterar Ex        | scluir Imp |
| 'da APR                                                                                                    | Tipo da Operação                                        | Incluir Alterar Cancelar<br>Data da Operação Data de Liquidação Quantidade | Valor da                                                             | Operação Alterar Ex        | cluir Imp  |

Após preencher os campos obrigatórios em vermelho da janela APR, clique em Incluir e depois Retornar à Carteira.

### 4.4.3 Nova Aplicação/Resgate

|         | Observe que agora a aplicação já se encontra na carteira com os dados<br>que foram informados na APR:                                                                                                    |
|---------|----------------------------------------------------------------------------------------------------|
| -       | - 100 cotas no valor nominal de R\$ 10.000,00;                                                                                                    |
| •       | - Total da aplicação de PL 1.000.000,00; e                                                                                                    |
|         | - PL do FI Multimercado de R\$ 10.000.000.000,00.                                                                                                    |
|         | Para fins de verificação do enquadramento, o sistema já faz o cálculo<br>do percentual investido em relação ao patrimônio do RPPS 1,91% (limite<br>de 10%) e em relação ao PL do FI, 0,01% (limite de 15%). Em ambos os<br>critérios o ativo está enquadrado. |
| • • • • | · • • • • • • • • • • • • • • • • • • •                                                                                                    |

Para uma nova aplicação ou um resgate neste mesmo fundo, o caminho para iniciar a APR é no mesmo ícone.

| Documentos                 | Ajuda Sistema                                                                                                    |                                                          |                                |                          |                                                 |                          |                                              |     |                                             |                                                      |                                           |                                                                 |                                             |
|----------------------------|----------------------------------------------------------------------------------------------------|----------------------------------------------------------|--------------------------------|--------------------------|-------------------------------------------------|--------------------------|----------------------------------------------|-----|---------------------------------------------|------------------------------------------------------|-------------------------------------------|-----------------------------------------------------------------|---------------------------------------------|
|                            |                                                                                                    |                                                          |                                |                          |                                                 |                          |                                              |     |                                             |                                                      |                                           |                                                                 |                                             |
| te                         |                                                                                                    | CNPJ                                                     | t:                             |                          |                                                 |                          |                                              |     |                                             |                                                      |                                           |                                                                 |                                             |
| ite Unidade Ger            | stora   Identificação do DAIR   Go                                                                                                    | overnança Crec                                           | denciamento Carteira Portfólio |                          |                                                 |                          |                                              |     |                                             |                                                      |                                           |                                                                 |                                             |
| emonstrativo               | das Aplicações e Investime                                                                                                    | ntos dos Recu                                            | 1505                           |                          |                                                 |                          |                                              |     |                                             |                                                      |                                           |                                                                 |                                             |
| s campos preced            | didos com asterisco (*) são de pre                                                                                                    | enchimento obrig                                         | gatório                        |                          |                                                 |                          |                                              |     |                                             |                                                      |                                           |                                                                 |                                             |
|                            |                                                                                                    |                                                          |                                |                          | Exercício: 201                                  | 7 Més: Janeiro           |                                              |     |                                             |                                                      |                                           |                                                                 |                                             |
| -                          |                                                                                                    |                                                          |                                |                          | 1                                               | 1                        |                                              | _   |                                             |                                                      | 1                                         | 1                                                               |                                             |
| Segmento                   | Tipo de Ativo                                                                                                    | Limite da<br>Resolução<br>CMN %                          | Fundo / Plano Constituído      | Carteira<br>Administrada | Identificação<br>do Ativo                       | Indexador/Ind<br>de Ref. | Quantidade                                   | APR | /alor Atual do<br>Ativo                     | Valor Total<br>Atual                                 | % de<br>Recursos do<br>RPPS               | Valor Atual do<br>Patrimônio<br>Líquido do                      | % Patrimônio<br>Líquido do<br>Fundo         |
| Segmento                   | Tipo de Ativo<br>FI em Ações                                                                                                    | Limite da<br>Resolução<br>CMN %<br>15,00                 | Fundo / Plano Constituído      | Carteira<br>Administrada | Identificação<br>do Ativo                       | Indexador/Ind<br>de Ref. | Quantidade                                   | APR | /alor Atual do<br>Ativo                     | Valor Total<br>Atual                                 | % de<br>Recursos do<br>RPP5               | Valor Atual do<br>Patrimônio<br>Líquido do                      | % Patrimônio<br>Líquido do<br>Fundo         |
| Segmento                   | Tipo de Ativo<br>FI em Ações<br>Sub-total                                                                                                    | Limite da<br>Resolução<br>CMN %<br>15,00                 | Fundo / Plano Constituído      | Carteira<br>Administrada | Identificação<br>do Ativo                       | Indexador/Ind<br>de Ref. | Quantidade                                   | APR | Jalor Atual do<br>Ativo                     | Valor Total<br>Atual                                 | % de<br>Recursos do<br>RPP5               | Valor Atual do<br>Patrimônio<br>Líquido do                      | % Patrimônio<br>Liquido do<br>Fundo         |
| Segmento                   | FI em Ações<br>Sub-total<br>FI Multimercado - Aberto                                                                                                | Limite da<br>Resolução<br>CMN %<br>15,00<br>5,00         | Fundo / Plano Constituído      | Carteira<br>Administrada | Identificação<br>do Ativo<br>76.490.184/0030-11 | Indexador/Ind<br>de Ref. | Quantidade<br>100,000000000                  | APR | /alor Atual do<br>Ativo                     | Valor Total<br>Atual                                 | % de<br>Recursos do<br>RPPS               | Valor Atual do<br>Patrimônio<br>Líquido do<br>10.000.000.000,00 | % Patrimônio<br>Liquido do<br>Fundo         |
| Segmento<br>Renda Variável | Tipo de Ativo<br>FI em Ações<br>Sub-total<br>FI Multimercado - Aberto<br>Sub-total                                                                  | Limite da<br>Resolução<br>CMN %<br>15,00<br>5,00         | Fundo / Plano Constituído      | Carteira<br>Administrada | Identificação<br>do Ativo<br>76.490.184/0030-11 | Indexador/Ind<br>de Ref. | Quantidade<br>100,000000000<br>100,000000000 | APR | /alor Atual do<br>Ativo<br>10.000,000000000 | Valor Total<br>Atual<br>1.000.000,00<br>1.000.000,00 | % de<br>Recursos do<br>RPP5   1,91   1,91 | Valor Atual do<br>Patrimônio<br>Líquido do                      | % Patrimônio<br>Liquido do<br>Fundo<br>0,01 |
| Segmento<br>Renda Variável | Fi em Ações<br>Sub-total<br>Fi Multimercado - Aberto<br>Sub-total<br>Fi em Participações - Fechado                                                  | Limite da<br>Resolução<br>CMN %<br>15,00<br>5,00<br>5,00 | Fundo / Plano Constituído      | Carteira<br>Administrada | Identificação<br>do Ativo<br>76.490.184/0030-11 | Indexador/Ind<br>de Ref. | Quantidade<br>100,000000000<br>100,000000000 | APR | /alor Atual do<br>Ativo                     | Valor Total<br>Atual<br>1.000.000,00<br>1.000.000,00 | % de<br>Recursos do<br>RPP5   1,91   1,91 | Valor Atual do<br>Patrimônio<br>Líquido do                      | % Patrimônio<br>Liquido do<br>Fundo         |
| Renda Variável             | Fil em Ações<br>Sub-total<br>Fil Multimercado - Aberto<br>Sub-total<br>Fil em Participações - Fechado<br>Sub-total                                  | Limite da<br>Resolução<br>CMN %<br>15,00<br>5,00<br>5,00 | Fundo / Plano Constituído      | Carteira<br>Administrada | Identificação<br>do Ativo<br>76.490.184/0030-11 | Indexador/Ind<br>de Ref. | Quantidade<br>100,000000000<br>100,000000000 | APR | /alor Atual do<br>Ativo                     | Valor Total<br>Atual<br>1.000.000,00<br>1.000.000,00 | % de   Recursos do<br>RPP5   1,91   1,91  | Valor Atual do<br>Patrimônio<br>Líquido do                      | % Patrimônio<br>Liquido do<br>Fundo         |
| Segmento                   | Tipo de Ativo<br>Fi em Ações<br>Sub-total<br>Fi Multimercado - Aberto<br>Sub-total<br>Fi em Participações - Pechado<br>Sub-total<br>Fi Imobiliários | Limite da<br>Resolução<br>CMN %<br>15,00<br>5,00<br>5,00 | Fundo / Plano Constituido      | Carteira<br>Administrada | Identificação<br>do Ativo<br>76.490.184/0030-11 | Indexador/Ind<br>de Ref. | Quantidade                                   | APR | /alor Atual do<br>Ativo                     | Valor Total<br>Atual<br>1.000.000,00<br>1.000.000,00 | % de   Recursos do   RPPS   1,91   1,91   | Valor Atual do<br>Patrimônio<br>Líquido do                      | % Patrimônio<br>Liquido do<br>Fundo         |

Ao clicar, abrirá a janela da APR com a informação já carregada da quantidade de cotas (antes na nova operação). No exemplo abaixo, foi feita uma nova aplicação de 50 cotas ao custo unitário de R\$15.000,00, que totalizou um valor de operação de R\$ 750.000,00.

|                        | Datus la Operayau                                |                                     |                        |                                         |                                              |
|------------------------|--------------------------------------------------|-------------------------------------|------------------------|-----------------------------------------|----------------------------------------------|
| ano/Fundo Constitui    | do: <seledone apção="" uma=""></seledone>        |                                     | Carteira Administrada: | <selecione opção="" uma=""></selecione> |                                              |
| Identificação do Ativo |                                                  |                                     |                        |                                         |                                              |
| * Fundo: 76.490.184    | /0030-11 - multimercado I                        |                                     |                        |                                         |                                              |
| Operação               |                                                  |                                     |                        |                                         |                                              |
| * Tipo                 | Nova Aplicação em Ativo Mantido na Carteira 👻    | * Quantidade de Cotas:              | 50                     | * Valor da Cota (R\$):                  | 1                                            |
| * Data da Operação     | 26/12/2017                                       | Quantidade antes:                   | 100,600000000          | Valor da Operação (R\$):                | 750.0                                        |
| Data de Liquidação     |                                                  | Quantidade após:                    | 150,000000000          | * Patrimônio Liquido do Fundo (R\$):    | 10.000.0                                     |
| * Agência/Conta        | 1121 / 6.000.077-7 - 104 Caixa Econômica Federal | ← (Fonte de Recurso de Maior Valor) |                        |                                         |                                              |
| Instituições           |                                                  |                                     |                        |                                         |                                              |
| * Administrador: 00    | .360.305/0001-04 - Caixa Economica Federal       |                                     |                        | •                                       | * Data do Termo de Credenciamento: 05/08/201 |
| * Gestor: 00           | 1.360.305/0001-04 - Caixa Economica Federal      |                                     |                        | •                                       | * Data do Termo de Credenciamento: 05/08/201 |
| Distribuidor           | selecione uma opcão>                             |                                     |                        | •                                       | Data do Termo de Credenciamento:             |
|                        |                                                  |                                     |                        |                                         |                                              |

Ao retornar para a carteira, as informações do ativo aparecem atualizadas com os efeitos da APR de nova aplicação.

Repare que o valor atual das cotas assumiu o valor informado na data da operação da APR. Isso ocorre porque, para os fundos, como regra, o valor das cotas tem variação diária e o total de investimentos será sempre o produto da quantidade de cotas por seu valor unitário.

| Ente             |                                    | CNPJ                            |                               |                          |                           |                          |               |     |                         |                      |                             |                                            |                                     |   |
|------------------|------------------------------------|---------------------------------|-------------------------------|--------------------------|---------------------------|--------------------------|---------------|-----|-------------------------|----------------------|-----------------------------|--------------------------------------------|-------------------------------------|---|
| Ente Unidade Ger | stora Identificação do DAIR G      | overnança Crec                  | enciamento Carteira Portfólio | 1                        |                           |                          |               |     |                         |                      |                             |                                            |                                     |   |
| Demonstrativo    | das Aplicações e Investime         | ntos dos Recu                   | 505                           |                          |                           |                          |               |     |                         |                      |                             |                                            |                                     | * |
| Os campos preces | iidos com asterisco (*) são de pre | enchimento obrig                | patório                       |                          |                           |                          |               |     |                         |                      |                             |                                            |                                     |   |
|                  |                                    |                                 |                               |                          | Exercício: 2017           | Mês: Janeiro             |               |     |                         |                      |                             |                                            |                                     |   |
| Segmento         | Tipo de Ativo                      | Limite da<br>Resolução<br>CMN % | Fundo / Plano Constituído     | Carteira<br>Administrada | Identificação<br>do Ativo | Indexador/Índ<br>de Ref. | Quantidade    | APR | Valor Atual do<br>Ativo | Valor Total<br>Atual | % de<br>Recursos do<br>RPPS | Valor Atual do<br>Patrimônio<br>Líquido do | % Patrimônio<br>Líquido do<br>Fundo |   |
|                  | Sub-total                          |                                 |                               |                          |                           |                          |               |     |                         |                      |                             |                                            |                                     |   |
|                  | FI em Ações                        | 15,00                           |                               |                          |                           |                          |               | P   |                         |                      |                             |                                            |                                     | A |
|                  | Sub-total                          |                                 |                               |                          |                           |                          |               |     |                         |                      |                             |                                            |                                     |   |
| -                | FI Multimercado - Aberto           | 5,00                            |                               |                          | 76.490.184/0030-11        |                          | 100,000000000 | P   | 15.000,000000000        | 2.250.000,00         | 4,19                        | 10.000.000.000,00                          | 0,02                                | E |
| Renda Variável   | Sub-total                          |                                 |                               |                          |                           |                          | 100,000000000 |     |                         | 2.250.000,00         | 4,19                        |                                            |                                     |   |
|                  | FI em Participações - Fechado      | 5,00                            |                               |                          |                           |                          |               | P   |                         |                      |                             |                                            |                                     |   |
|                  | Sub-total                          |                                 |                               |                          |                           |                          |               |     |                         |                      |                             |                                            |                                     |   |

#### 4.4.4 Novo ativo de mesmo tipo e segmento

Vamos agora lançar na carteira um novo ativo, também do tipo multimercado, mas referente a outro fundo e, portanto, um outro CNPJ.

Nesse caso, se iniciarmos a APR pelo ícone onde já consta um ativo, estaremos dizendo que queremos informar uma aplicação ou resgate naquele fundo. Por isso, sempre que quisermos incluir um ativo de um mesmo tipo que já consta na carteira, devemos utilizar o botão no canto inferior direito da aba Carteira:

| Imprimir Delatório d |  | Adicionar Anlicação ou Ativo (APP) | Adicionar Cont |
|----------------------|--|------------------------------------|----------------|
|----------------------|--|------------------------------------|----------------|

#### 4.4.5 Atualização do valor de cota e do PL do fundo

Já vimos como incluir um novo item em carteira e como realizar o procedimento de nova aplicação e resgate.

Todas as alterações dos ativos deverão ser registradas mês a mês, de forma que qualquer alteração na quantidade de cotas de algumas aplicações tenha sempre respaldo em uma APR. O trabalho do responsável pelo preenchimento e envio do DAIR será registrar, a cada mês, toda movimentação de aplicação e resgate dos investimentos.

E para os fundos que não tiverem nem aplicações e nem resgates?

De fato, alguns fundos sofrem pouca movimentação no que se refere a resgates e novas aplicações, mas para esses ativos faz-se necessário que ao final do mês seja atualizado o valor atual do ativo (valor da cota) e valor do PL do FI.

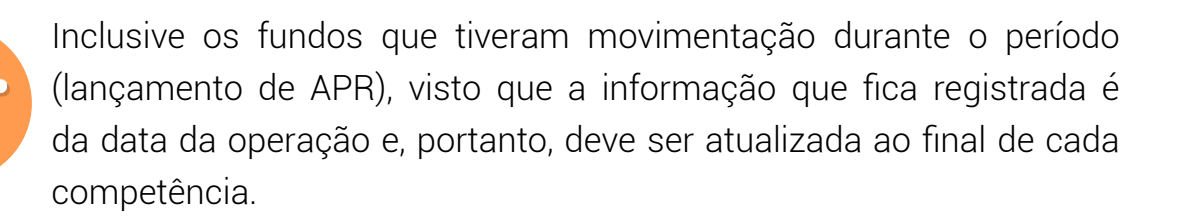

O procedimento para atualização destes dois campos, "Valor Atual do Ativo" (valor da cota) e "Valor Atual do PL do Fundo", é feito diretamente na aba "Carteira", dando um clique duplo no campo correspondente a cada ativo (**não** deve ser criada nova APR).

| Valor Atual do<br>Ativo | Valor Total<br>Atual | % de<br>Recursos do<br>RPP5 | Valor Atual do<br>Patrimônio<br>Líquido do | % Patrimônio<br>Líquido do<br>Fundo |  |
|-------------------------|----------------------|-----------------------------|--------------------------------------------|-------------------------------------|--|
| 15.000,000000000        | 2.250.000,00         | 4,19                        | 10.000.000.000,00                          | 0,02                                |  |

## 4.5 Portfólio

Na aba Portfólio, última aba do DAIR, dois campos devem ser preenchidos na parte inferior da tela, pois são obrigatórios:

 Meta de Rentabilidade dos Investimentos (%): informar qual a meta de rentabilidade do RPPS para o ano corrente.

**Observações:** Informar observações gerais sobre o portfólio do RPPS declarado no DAIR.

Não iremos aprofundar nesse ponto, visto que praticamente todo o Portfólio é preenchido pelo sistema, que faz a comparação entre a posição atual e a competência anterior.

| 📀 CADPREV - Sistema de Informações dos R     | legimes Públicos de Previdência Social         | a de la constante de la constante de la consta | St. Long. Street, St.     |                     |                 |                     |
|----------------------------------------------|------------------------------------------------|----------------------------------------------------------------------------------------------------|---------------------------|---------------------|-----------------|---------------------|
| Ente Documentos Ajuda Sistema                |                                                |                                                                                                    |                           |                     |                 |                     |
|                                              |                                                |                                                                                                    |                           |                     |                 | 0                   |
| Ente:                                        | CNPJ:                                          |                                                                                                    |                           |                     |                 |                     |
| Ente Unidade Gestora Identificação do DAIR   | R Governança Credenciamento Carteira Portfólio |                                                                                                    |                           |                     |                 |                     |
| Demonstrativo das Aplicações e Invest        | imentos dos Recursos                           |                                                                                                    |                           |                     |                 | *                   |
| Os campos precedidos com asterisco (*) são d | e preenchimento obrigatório                    |                                                                                                    | Exercício: 2017 Mé        | ê <b>s:</b> Janeiro |                 |                     |
| Faamanta                                     | Tipo de Ativo                                  | Limite da Pesolução CMN                                                                                                    | Política de Investimentos |                     |                 |                     |
| - Segnetic                                   |                                                | %                                                                                                    | Limite Inferior           | Estratégia Alvo     | Limite Superior | Fundo / Plano Const |
| Aplicações Vedadas em Resolução CMN          | Valores Mobiliários                            |                                                                                                    |                           |                     |                 |                     |
|                                              | Sub-total                                      |                                                                                                    |                           |                     |                 |                     |
|                                              | Imóveis                                        |                                                                                                    |                           | 1                   |                 |                     |
|                                              | Sub-total                                      |                                                                                                    |                           |                     |                 |                     |
|                                              | Outros Bens, Direitos e Ativos                 |                                                                                                    |                           |                     |                 |                     |
|                                              | Sub-total                                      |                                                                                                    | (                         |                     |                 |                     |
| Total por Segmento                           |                                                |                                                                                                    |                           |                     |                 |                     |
|                                              | Terreno                                        |                                                                                                    |                           |                     |                 |                     |
|                                              | Sub-total                                      |                                                                                                    |                           |                     |                 |                     |
|                                              | Prédio Residencial                             |                                                                                                    |                           |                     |                 |                     |
| 1                                            | Sub-total                                      |                                                                                                    |                           |                     |                 |                     |
| Imóveis                                      | Prédio Comercial                               | Î                                                                                                    |                           | Î                   | Î               |                     |
|                                              | Sub-total                                      |                                                                                                    |                           | 1                   |                 |                     |
|                                              | Loja                                           | 1                                                                                                    |                           | 1                   | 1 1             |                     |
|                                              | Sub-total                                      |                                                                                                    |                           | 1                   |                 |                     |
|                                              | Casa                                           |                                                                                                    |                           |                     |                 |                     |
|                                              | Sub-total                                      |                                                                                                    |                           | 1                   | i i             | *                   |
|                                              |                                                |                                                                                                    |                           |                     |                 | •                   |
|                                              |                                                | Fechar                                                                                                    |                           |                     |                 |                     |
|                                              |                                                | MPS 1 SPPS                                                                                                    |                           |                     |                 | Versão 1.21.3       |

#### Atividade de reflexão

O gestor anterior saiu e levou com ele a máquina onde estava o último DAIR encaminhado. Agora, para dar continuidade, eu vou precisar começar a preencher desde o começo?

Não. Neste caso você deve importar do CADPREV Web o último DAIR processado e abrir a competência seguinte para atualizar apenas as informações referente às novas aplicações e resgates.

## Encerramento do módulo

Vimos neste módulo que o preenchimento do DAIR segue uma sequência concatenada de etapas, onde a etapa atual depende da informação incluída na fase anterior.

No próximo módulo, você verá quais são as informações exigidas para o preenchimento do DPIN.